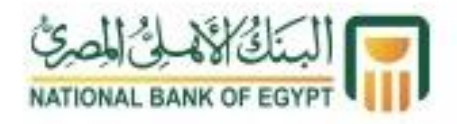

# الشراء باستخدام الـ QR-Code

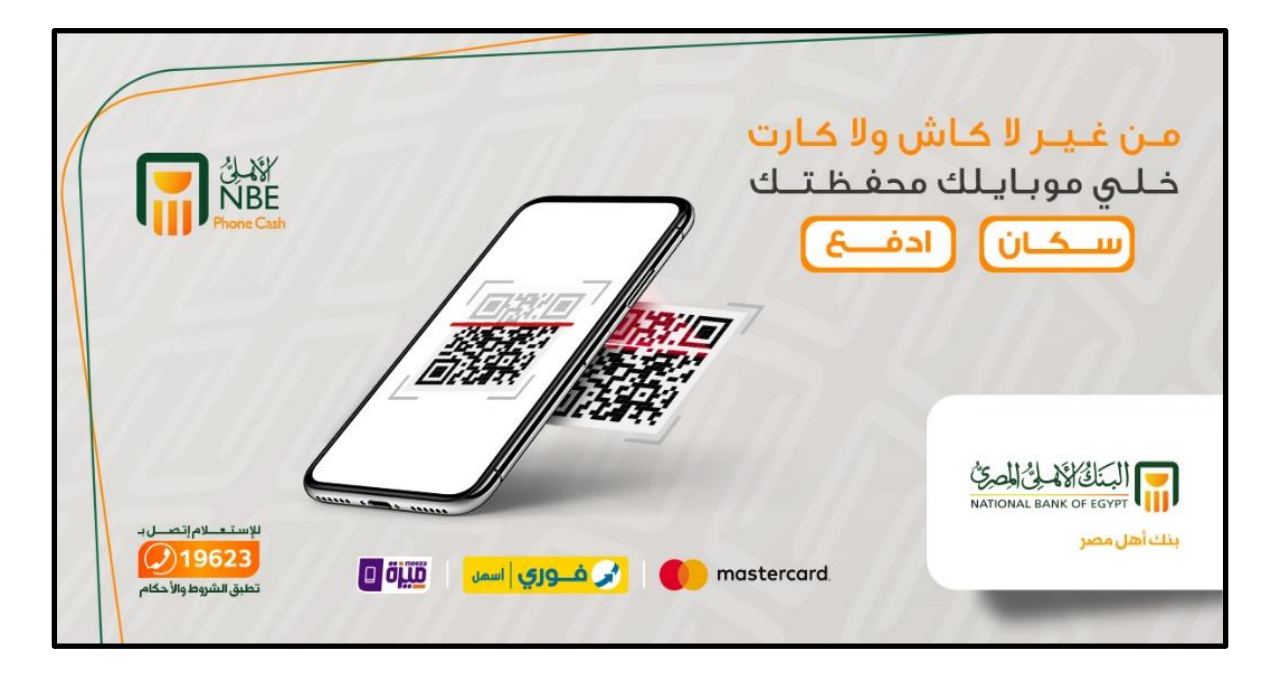

- الخطوات المتبعة:
- قم باختيار خدمة المشتريات.
- QR-Code سكان رمز الاستجابة السريع
  - ادخل المبلغ المراد دفعه.
    - ادخل الـ.M-PIN
  - ستظهر شاشة بها تفاصيل العملية للتأكيد.

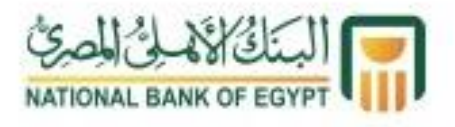

### خدمة الشراء اونلاين عن طريق انشاء البطاقة الافتراضية

| وانت مطمن                                                                                                    | اشتري اونلاين                                                                                                    |
|----------------------------------------------------------------------------------------------------|----------------------------------------------------------------------------------------------------|
| ون کاش                                                                                                    | من محفظة الفر                                                                                                    |
| ALASSINGUES ALASSINGUES ALAS | البطاقة الافتراضية تتيح لل<br>۱۹ شراء اونسلایی با مان<br>۱۹ شراء واحدة نفط<br>۱۹ شرای ۲۵ شراع<br>۱۹ شراع<br>۱۹ شر<br>۱۹ شرای<br>۱۹ شر<br>۱۹ شر<br>۱۹ شر<br>۱۹ شر<br>۱۹ شر<br>۱۹ شرای<br>۱۹ شر |

- الخطوات المتبعة:
- قم باختيار ‹‹بطاقة اونلاين›› من خلال تطبيق الفون كاش.
  - ادخل المبلغ المراد اصدار البطاقة به.
    - In Iter Iter Iter الخاص بالتطبيق.
- يتم تأكيد الحركة وتتضمن الشاشة (رقم البطاقة تاريخ الانتهاء CVV).

| <ul> <li>مات الدنك الأهلي</li> <li>مات الدنك الأهلي</li> <li>ميانات البطائة</li> <li>معلية ناجحة</li> <li>شكرا لاستخدامكم خدمه الفون كاش</li> <li>رقم المحفظه</li> <li>المبلغ</li> <li>درجه EGP</li> </ul> | <ul> <li>بعاقة إونالين ٢</li> <li>بعاقة إونالين ٢</li> <li>بيان اليلة ٢</li> <li>إيخا الرقم السرى (٢ ارقام)</li> <li>قيمة البطاقة (ج.م.)</li> <li>إيجا الرقم السرى (٢-ارقام)</li> <li>إيجا الرقم السرى (٢-ارقام)</li> <li>إيجا الرقم السرى (٢ ارقام)</li> <li>إيجا الرقم المراحي (٢</li> <li>إيجا الرقم المراحي (٢</li> <li>إيجا الرقم المراحي (٢</li> <li>إيجا الرقم المراحي (٢</li> <li>إيجا الرقم المراحي (٢</li> <li>إيجا الرقم المراحي (٢</li> <li>إيجا الرقم المراحي (٢</li> <li>إيجا الرقم المراحي (٢</li> <li>إيجا الرحي (٢</li> <li>إيجا الرحي (٢</li> <li>إيجا الرحي (٢</li> <li>إيجا الرحي (٢</li> <li>إيجا الرحي (٢</li> <li>إيجا المراحي (٢</li> <li>إيجا الرحي (٢</li> <li>إيجا الرحي (٢<!--</th--><th>40 etstatt h.            •••••••••••••••••••••••••••••</th></li></ul> | 40 etstatt h.            ••••••••••••••••••••••••••••• |
|----------------------------------------------------------------------------------------------------|----------------------------------------------------------------------------------------------------|--------------------------------------------------------|
| رقم البطاقة                                                                                                    | זא די די די די די די די די די די די די די                                                                                                    |                                                        |
| تاريخ إنتهاء<br>البطافة                                                                                                    | ۳         ۲         ۱         ۳         ۲         ۱           ۱۰         ۲۰۰         ۲۰۰         ۲۰۰         ۲         ۱           ۲         ۵         ۲         ۲         ۵         3           ۲         ۵         ۲         ۵         3         1                                                                                                    | إرسال مبلغ إرسال مبلغ                                  |
| رقم البطاقة السري                                                                                                    | ل ال ال ال ال ال ال ال ال ال ال ال ال ال                                                                                                    |                                                        |
| صالحة حتى                                                                                                    | 123 · 🛞 123 , · 🛞                                                                                                    | ( <u>ه¥¥ا)</u><br>مشتريات السحب من الـATM              |

- محددات البطاقة الافتراضية:
- البطاقة صالحة لمدة 24 ساعة.
- يمكن استخدام البطاقة المصدرة مرة واحدة.
- الحد الاقصى لإصدار البطاقة 6,000 جم.
  - تكلفة اصدار البطاقة 10 جم.
- يتم خصم المبلغ المستخدم في المشتريات فقط من المحفظة حتى إذا كان اقل من المبلغ الذي تم اصدار البطاقة به. وفي حاله عدم استخدام البطاقة، سيتم خصم العمولة فقط ولن يتم خصم المبلغ الكلي.

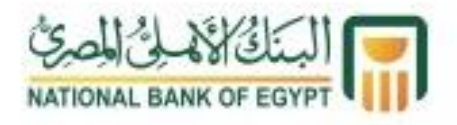

## خدمة السحب والإيداع النقدي من ماكينات الصراف الالي

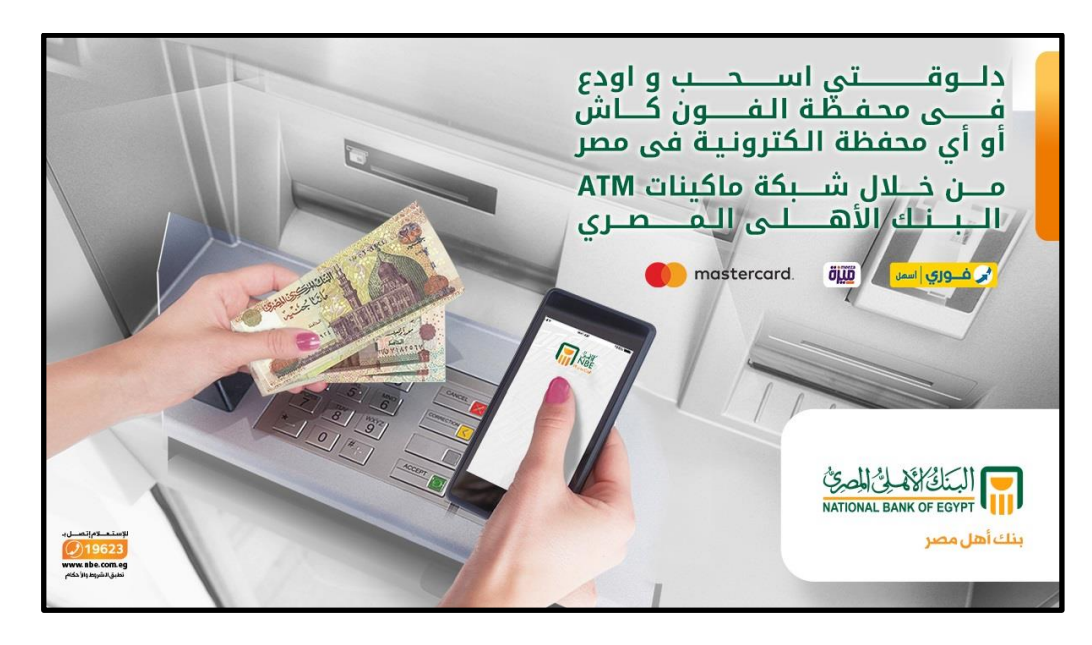

### خدمة السحب النقدي من ال ATM

- الخطوات المتبعة:
- يقوم العميل باختيار «المحافظ الالكترونية» من خلال ماكينة الـATM .
  - يقوم باختيار خدمة السحب النقدي.
  - يقوم العميل بإدخال رقم الهاتف المحمول المسجل بالخدمة.
  - يقوم العميل بإدخال الـ OTP المستخرج من تطبيق الفون كاش.
    - يقوم العميل بإدخال المبلغ المراد سحبه.
    - ثم يستلم العميل المبلغ وإيصال العملية.

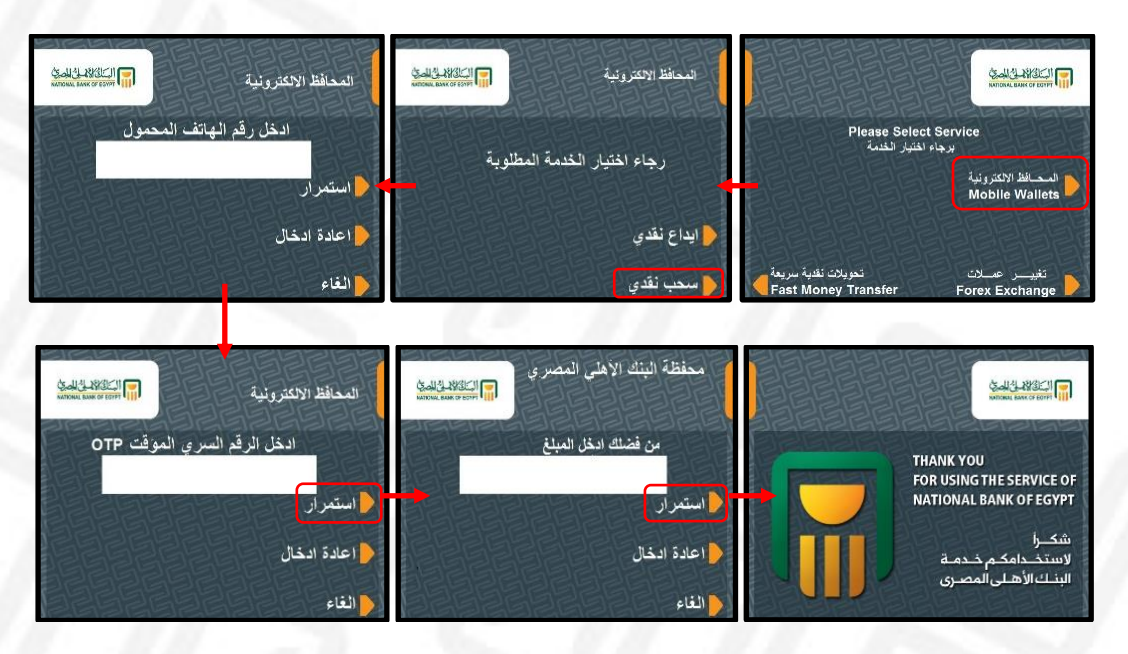

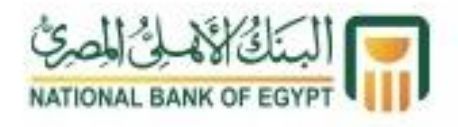

### خدمة الايداع النقدي من ال ATM

#### الخطوات المتبعة:

- يقوم العميل باختيار «المحافظ الالكترونية» من خلال ماكينة الـATM .
  - يقوم العميل باختيار خدمة الإيداع النقدي.
  - يقوم العميل بإدخال رقم الهاتف المحمول المسجل بالخدمة.
    - M-Pin- يقوم العميل بإدخال الـM-Pin
- تقوم الماكينة بفتح نافذة الايداع ويقوم العميل بإدخال المبلغ المراد ايداعه
  - تقوم الشاشة بعرض المبلغ المودع بالماكينة
  - يقوم العميل بتأكيد المبلغ ثم استلام الايصال الخاص بالعملية
- يمكن للعميل الاستعلام عن رصيده من خلال تطبيق الفون كاش للتأكد من صحة عملية الايداع

|                         | المحافظ الالكترونية                           |                                          | المحافظ الالكترونية | ANDOLIN AND CO LOTA         | المحافظ الالكترونية |                                            | AND AN AND AND AND AND AND AND AND AND A                  |
|-------------------------|-----------------------------------------------|------------------------------------------|---------------------|-----------------------------|---------------------|--------------------------------------------|-----------------------------------------------------------|
| 1 2 3<br>4 5 6<br>7 8 4 | برجاء ادخال الكود السرى<br>Please Enter M-PIN | ادخل رقم الهاتف المحمول<br>ويرا استمر أر |                     | رجاء اختيار الخدمة المطلوبة |                     | Please Select<br>ء الفتيار الغدمة          | Service<br>برجا<br>بالمحافظ الالكترونية<br>Mobile Wallets |
|                         |                                               |                                          | ╞ اعادة ادخال       |                             | 🖕 ايداع نقدي        |                                            |                                                           |
|                         |                                               |                                          | الغاء               |                             | 💊 سىحب نقدي         | تحويلات نقدية سريعة<br>Fast Money Transfer | ئغىيـــر عـــلات<br>Forex Exchange                        |

للمزيد من المعلومات: برجاء التوجه لأقرب فرع او الاتصال بخدمة العملاء 19623 محليا أو 1962-2020 دوليا.